## **Copy/Importing From A Past Event**

1. In Administration, open the Sales Organization folder and select Event.

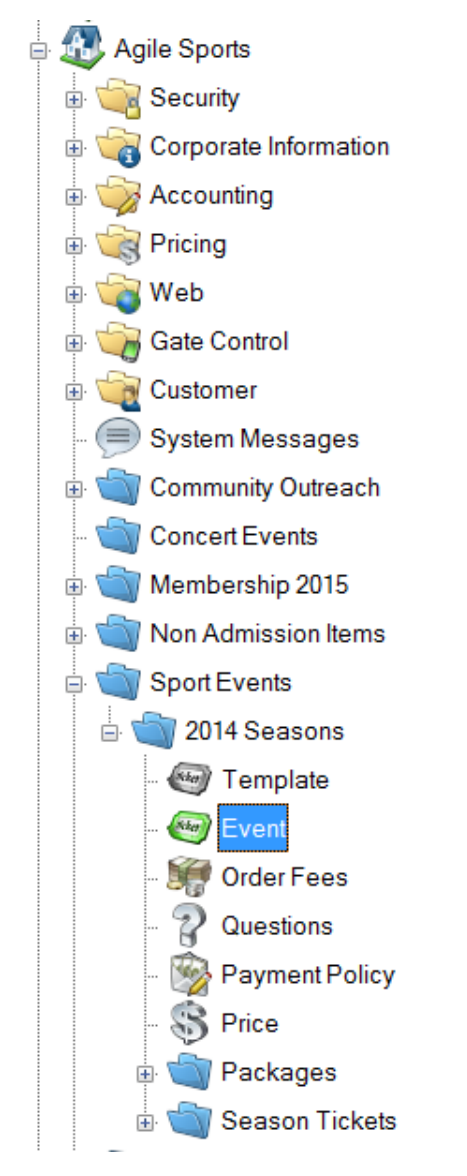

2. Search for the previous event that you wish to copy. Right-click on the event and select Copy/Import.

| t          | Internal Name        | Start Date                                                           | Venue         | External  | Name        |             |         | Event Typ | pe    |       | E        | nabled |
|------------|----------------------|----------------------------------------------------------------------|---------------|-----------|-------------|-------------|---------|-----------|-------|-------|----------|--------|
| Eve        | Game 44 Omaha Royals | New                                                                  | Greer Stadium | Agile Tix | s - VS - Or | maha Royals |         | Game      |       |       | Tr       | ue     |
|            |                      | Properties                                                           |               |           |             |             |         |           |       |       |          |        |
|            |                      | Delete                                                               |               |           |             |             |         |           |       |       |          |        |
|            |                      | Sales Channel Maintenance<br>Seat Maintenance<br>Season Renewal Hold |               |           |             |             |         |           |       |       |          |        |
|            |                      | Copy / Import                                                        |               |           |             |             |         |           |       |       |          |        |
|            |                      | Diagram                                                              |               |           |             |             |         |           |       |       |          |        |
| ≥          | Name                 | Refresh                                                              | Туре          | Priority  | G/A         | Enabled     | Default | ADA       | Other | Order | Disabled | Total  |
| 월          | Reserved Seat        | Reporting •                                                          |               | 1         | False       | True        | 8714    | 0         | 65    | 103   | 18       | 8900   |
| ē          | Bleachers            | General Ad                                                           | Imission      | 2         | True        | True        | 198     | 0         | 0     | 2     | 0        | 200    |
| Tier / Inv | 🗈 Skybox             | Admission                                                            |               | 3         | False       | True        | 300     | 0         | 0     | 0     | 0        | 300    |

3. The Copy/Import window will appear.

| <b>A</b>                                                                                                    |                                                                                                    | Co                                                                                                    | py / Import                         |               | -         | □ ×          |
|----------------------------------------------------------------------------------------------------|----------------------------------------------------------------------------------------------------|----------------------------------------------------------------------------------------------------|-------------------------------------|---------------|-----------|--------------|
| Copy From:                                                                                                    | <b>ons</b><br>Game 44 Omaha Royals                                                                               |                                                                                                    |                                     |               |           |              |
| Copy Type:<br>© Event<br>O Template<br>Options<br>✓ Copy empty fields<br>Calculate End Date<br>Choose Template to | Copy Details:<br>Physical Only<br>Tier / Inventory<br>Price<br>from source event<br>from Duration<br>o copy from | Copy To Organization  - Agile Sports  - Community Out - Concert Events - Membership 20  - Non Admission - Sport Events - Stored Value Stored Value S | reach<br>15<br>Items<br>ons<br>stem |               |           |              |
| Date TBD S                                                                                                    | tart Date E                                                                                                    | ind Date                                                                                                    | External Name                       | Internal Name | Color Tic | cket Verbiag |
|                                                                                                    |                                                                                                    |                                                                                                    | ·                                   |               |           |              |
| <                                                                                                    |                                                                                                    |                                                                                                    |                                     |               |           | >            |
| Add Event Re                                                                                                    | move Event Load File                                                                                             | Import Example Co                                                                                                    | py Recurring                        | ОК            | Cancel    | Apply        |

- Under the Copy Type, select Event.
- In Copy Details, choose what you would like to copy from the original event. Choose Physical Only if you only want to copy the event information. Choose Tier/Inventory if you want to copy the event information with the same tier inventory. Choose Price if you want to copy everything including the prices that were originally built with the past event.
- In Copy to Organization, select the Sales Organization folder to which this event needs to be copied.
- 4. For a single event that you are copying, click Add Event in the bottom left-hand corner.

| Date TBD    | Start Date             | End Date           | External Name | Internal Name | Color  | Ticket Verbiag |
|-------------|------------------------|--------------------|---------------|---------------|--------|----------------|
|             |                        |                    |               |               |        |                |
|             |                        |                    |               |               |        |                |
|             |                        |                    |               |               |        |                |
|             |                        |                    |               |               |        |                |
|             |                        |                    |               |               |        |                |
|             |                        |                    |               |               |        |                |
|             |                        |                    |               |               |        |                |
|             |                        |                    |               |               |        |                |
| < 🖊         |                        |                    |               |               |        | >              |
| Add Event F | Remove Event Load File | Import Example Cop | by Recurring  | ОК            | Cancel | Apply          |

5. A database field will appear. In the Start Date, enter the date and time of the event. In the End Date, enter the ending time of this event (i.e. Event XYZ is on September 1, 2020 at 7PM and the runtime of that show will have the event end on September 1, 2020 at 9:30PM for a total run time of 2 hours and 30 minutes).

| A                                                                                                    |                                                                                                    |                     | Copy / Import                                                                       |               | - 🗆 🗙               |
|----------------------------------------------------------------------------------------------------|----------------------------------------------------------------------------------------------------|---------------------|-------------------------------------------------------------------------------------|---------------|---------------------|
| Copy From                                                                                               | a <b>sons</b><br>: Game 44 Omaha Royal                                                                                    | s                   |                                                                                     |               |                     |
| Copy Type:<br>© Event<br>Template<br>Options<br>Copy empty field<br>Calculate End Da<br>Choose Template | Copy Details:<br>Physical Only<br>Tier / Inventory<br>Price<br>s from source event<br>tet from Duration<br>e to copy from | Copy To Organiz     | ation<br>Events<br>ship 2015<br>inision items<br>rents<br>4 Seasons<br>/alue System |               |                     |
| Date TBD                                                                                                | Start Date                                                                                                    | End Date            | External Name                                                                       | Internal Name | Color Ticket Verbia |
|                                                                                                    |                                                                                                    |                     |                                                                                     |               |                     |
|                                                                                                    |                                                                                                    |                     |                                                                                     |               |                     |
| Add Event                                                                                               | lemove Event Load                                                                                                    | File Import Example | Copy Recurring                                                                      | ОК            | Cancel Apply        |

6. Type in the External and Internal name for this year's show. NOTE: If the event name is the same as it was last year, then leave the External Name and Internal Name blank as it will copy everything from last year.

| ŧ                      |                                    |                                                             | C                                                                                                    | opy / Import                     |                              |       | - 🗆 ×          |
|------------------------|------------------------------------|-------------------------------------------------------------|----------------------------------------------------------------------------------------------------|----------------------------------|------------------------------|-------|----------------|
| ticket                 | 2014 Se<br>Copy From               | <b>asons</b><br>n: Game 44 Omaha Royals                     |                                                                                                    |                                  |                              |       |                |
| Copy Ty<br>Eve<br>Ter  | ype:<br>vent<br>emplate            | Copy Details:<br>Physical Only<br>Tier / Inventory<br>Price | Copy To Organization<br>- Agile Sports<br>- Community Or<br>- Concert Even<br>- Membership 2<br>B- Non Admissio | utreach<br>ts<br>2015<br>n Items |                              |       |                |
| Options Copy Copy Calc | s<br>oy empty fiel<br>culate End D | ds from source event<br>ate from Duration                   | ⊡- <mark>Sport Events</mark><br>⊡-2014 Sea<br>Stored Value                                                      | isons<br>System                  |                              |       |                |
| Choo                   | ose Templat                        | te to copy from                                             |                                                                                                    |                                  |                              |       |                |
| Cho                    | ose Templat                        | te to copy from<br>Start Date                               | End Date                                                                                                    | External Name                    | Internal Name                | Color | Ticket Verbiad |
| Choo                   | ose Templat                        | te to copy from<br>Start Date<br>10/21/2015 12:00 PM        | End Date<br>10/30/2015 12:00 PM                                                                                 | External Name<br>Season 2015     | Internal Name<br>Season 2015 | Color | Ticket Verbia  |
| 1                      | Date TBD                           | le to copy from<br>Start Date<br>10/21/2015 12:00 PM        | End Date<br>10/30/2015 12:00 PM                                                                                 | External Name<br>Season 2015     | Internal Name<br>Season 2015 | Color | Ticket Verbi   |
| 1                      | ose Templat                        | In the to copy from                                         | End Date<br>10/30/2015 12:00 PM                                                                                 | External Name<br>Season 2015     | Internal Name<br>Season 2015 | Color | Ticket Verbia  |
| Choo                   | Date TBD                           | Start Date<br>10/21/2015 12:00 PM                           | End Date<br>10/30/2015 12:00 PM                                                                                 | External Name<br>Season 2015     | Internal Name<br>Season 2015 | Color | Ticket Verbi   |

7. If you have more than one showing of this event, repeat steps 4 through 6 to add additional events.

- 8. Once you have all the event dates, click Apply to copy the events to the Blue Sales Folder.
- 9. Go to the Blue Sales Folder to update, edit text, descriptions and images for that event.
- 10. Once you have completed your edits, place the event(s) on sale.

## **Recurring Dates**

- 11. In Administration, open the Sales Organization folder and select Event
- 12. Search for the previous event that you wish to copy. Right-click on the Event and select Copy/Import.
- 13. First:

| Α                                                                                                    |                                                                                                    | Copy / Import                                                                         |               |             | ×         |
|----------------------------------------------------------------------------------------------------|----------------------------------------------------------------------------------------------------|---------------------------------------------------------------------------------------|---------------|-------------|-----------|
| 2014 Seasons<br>Copy From: Game 44 Omaha Royals                                                                                                    |                                                                                                    |                                                                                       |               |             |           |
| Copy Type: Copy Details:<br>Event Physical Only<br>Template Price<br>Options<br>Copy Details:<br>Physical Only<br>Tier / Inventory<br>Price<br>Options<br>Copy empty fields from source event<br>Calculate End Date from Duration<br>Choose Template to copy from | Copy To Organizat<br>□ Agile Spots<br>□ Concert E<br>□ Memberst<br>□ Non Admi<br>□ Spot Eve<br>□ 2014<br>□ Stored Va | ion<br>y Outreach<br>ivents<br>ip 2015<br>ssion Items<br>rto<br>Seasons<br>lue System |               |             |           |
| Date TBD Start Date                                                                                                    | End Date                                                                                                    | External Name                                                                         | Internal Name | Color Ticke | t Verbiaç |
|                                                                                                    |                                                                                                    |                                                                                       |               |             |           |
| Add Event Remove Event Load F                                                                                                    | le Import Example                                                                                                    | Copy Recurring                                                                        | ок            | Cancel Ap   | ><br>oply |

- Under the Copy Type, select Event.
- In Copy Details, choose what you would like to copy from the original event. Choose Physical Only if you only want to copy the event information. Choose Tier/Inventory if you want to copy the event information with the same tier inventory. Choose Price is you want to copy everything, including the prices that were originally built with the past event.
- In Copy to Organization, select the Sales Organization folder to which this event needs to be copied.
- Make sure that the box next to Copy Empty Fields From Source Event is checked.

| Event     Template     Copy empty fields     Colculate End Date     Choose Template t | Copy Details:<br>O Physical Only<br>O Tier / Inventory<br>Price<br>from source event<br>from Duration<br>o copy from | Copy To Organizati<br>Agle At Hous<br>Agle Silve<br>Concessio<br>Fundraisin<br>Gft Card<br>Membersh<br>Movies<br>E Rentals<br>Special Ev | on<br>e Sandbox<br>r<br>ns<br>g Events<br>ip<br>ents |               |       |           |
|---------------------------------------------------------------------------------------|----------------------------------------------------------------------------------------------------|----------------------------------------------------------------------------------------------------|------------------------------------------------------|---------------|-------|-----------|
| Date TBD S                                                                            | tart Date                                                                                                    | End Date                                                                                                    | External Name                                        | Internal Name | Color | Ticket Ve |

14. Click the Copy Recurring button to add recurring dates using this event.

|           |              |           |                | 1              |    |        |       |
|-----------|--------------|-----------|----------------|----------------|----|--------|-------|
| <         |              |           |                | •              |    |        | >     |
| Add Event | Remove Event | Load File | Import Example | Copy Recurring | ок | Cancel | Apply |

15. Enter the Date and Time that your events will start.

| A Recurring Date | s X                                                                        |
|------------------|----------------------------------------------------------------------------|
| Start Date       | Friday , March 9, 2018 🔍 🕈 12:00 PM 🚖                                      |
| Recurring Every  | Sunday<br>Monday<br>Tuesday<br>Wednesday<br>Thursday<br>Friday<br>Saturday |
| Through          | Friday . March 16, 2018 🗐 🕶<br>OK Cancel                                   |

16. Check the box next to the days that this will be recurring.

| A Recurring Date | 5                                                                                        | ×        |
|------------------|------------------------------------------------------------------------------------------|----------|
| Start Date       | Friday , March 9, 2018                                                                   | <b>.</b> |
| Recurring Every  | ☐ Sunday<br>☑ Monday<br>☐ Tuesday<br>☑ Wednesday<br>☐ Thursday<br>☑ Friday<br>☐ Saturday |          |
| Through          | Friday . March 16, 2018 💭 🕶                                                              | el       |

17. In the Through date box, enter in the last day that your event will repeat.

| A Recurring Date | 5                                                                          | × |
|------------------|----------------------------------------------------------------------------|---|
| Start Date       | Friday , March 9, 2018                                                     | • |
| Recurring Every  | Sunday<br>Monday<br>Tuesday<br>Wednesday<br>Thursday<br>Friday<br>Saturday |   |
| Through          | Monday , April 30, 2018 🗐 🗸                                                |   |
|                  | OK Cance                                                                   | H |

18. Click OK.

## 19. Your events will be generated.

| INT YO                                                                        | De:                                   | Copy Details:                                                                                                    | Copy To Organization                                                                                                    |                   |               |       |           |      |
|-------------------------------------------------------------------------------|---------------------------------------|----------------------------------------------------------------------------------------------------|----------------------------------------------------------------------------------------------------|-------------------|---------------|-------|-----------|------|
| Ever     Tem                                                                  | nt<br>nplate                          | Physical Only     Tier / Inventory     Price                                                                                                    | G Agile Art House<br>Agile Silver<br>⊕ Concessions<br>— Fundraising                                                                                                    | Sandbox<br>Events |               |       |           |      |
| tions<br>Copy                                                                 | empty field                           | ds from source event                                                                                                    | - Gift Card<br>- Membership<br>- Movies                                                                                                    |                   |               |       |           |      |
| Calcu<br>Choos                                                                | ulate End D<br>se Templat             | ate from Duration<br>e to copy from                                                                                                    | Special Eve                                                                                                    | nts               |               |       |           |      |
| Calcu<br>Choos                                                                | ulate End D<br>se Templat<br>Date TBD | ate from Duration<br>ie to copy from<br>Start Date                                                                                                    | End Date                                                                                                    | External Name     | Internal Name | Color | Ticket Ve | er d |
| Calcu<br>Choos                                                                | Jate End D<br>se Templat<br>Date TBD  | ate from Duration<br>e to copy from<br>Start Date<br>03/09/2018 12:00 PM                                                                                                    | End Date<br>03/09/2018 03:00 PM                                                                                                    | External Name     | Internal Name | Color | Ticket Ve | er   |
| Calcu<br>Choos                                                                | Jate End D<br>se Templat<br>Date TBD  | ate from Duration<br>e to copy from<br>Start Date<br>03/09/2018 12:00 PM<br>03/12/2018 12:00 PM                                                                                                    | End Date<br>03/09/2018 03:00 PM<br>03/12/2018 03:00 PM                                                                                                    | External Name     | Internal Name | Color | Ticket Ve | er   |
| Choos<br>Choos<br>1<br>2<br>3                                                 | Date TBD                              | ate from Duration<br>e to copy from<br>Start Date<br>03/09/2018 12:00 PM<br>03/12/2018 12:00 PM<br>03/14/2018 12:00 PM                                                                                                    | End Date<br>03/09/2018 03:00 PM<br>03/12/2018 03:00 PM<br>03/12/2018 03:00 PM                                                                                                    | External Name     | Internal Name | Color | Ticket Ve | er   |
| Choose<br>Choose<br>1<br>2<br>3<br>4                                          | Date TBD                              | ate from Duration<br>e to copy from<br>Start Date<br>03/09/2018 12:00 PM<br>03/12/2018 12:00 PM<br>03/16/2018 12:00 PM                                                                                                    | End Date<br>03/09/2018 03:00 PM<br>03/12/2018 03:00 PM<br>03/12/2018 03:00 PM<br>03/14/2018 03:00 PM                                                                                                    | ts                | Internal Name | Color | Ticket Ve | er   |
| Calcu<br>Choos<br>1<br>2<br>3<br>4<br>5                                       | Jate End D<br>se Templat              | ate from Duration<br>e to copy from<br>Start Date<br>03/09/2018 12:00 PM<br>03/12/2018 12:00 PM<br>03/14/2018 12:00 PM<br>03/16/2018 12:00 PM<br>03/19/2018 12:00 PM                                                                                                    | End Date<br>03/09/2018 03:00 PM<br>03/12/2018 03:00 PM<br>03/14/2018 03:00 PM<br>03/16/2018 03:00 PM<br>03/19/2018 03:00 PM                                                                                                    | ts                | Internal Name | Color | Ticket Ve | er   |
| Calcu<br>Choose<br>1<br>1<br>2<br>3<br>4<br>5<br>6                            | Jate End D<br>se Templat              | ate from Duration<br>e to copy from<br>Start Date<br>03/09/2018 12:00 PM<br>03/12/2018 12:00 PM<br>03/14/2018 12:00 PM<br>03/16/2018 12:00 PM<br>03/19/2018 12:00 PM                                                                                                    | End Date<br>03/09/2018 03:00 PM<br>03/12/2018 03:00 PM<br>03/14/2018 03:00 PM<br>03/16/2018 03:00 PM<br>03/19/2018 03:00 PM<br>03/21/2018 03:00 PM                                                                                                    | External Name     | Internal Name | Color | Ticket Ve | er   |
| Calcu<br>Choose<br>1<br>1<br>2<br>3<br>4<br>5<br>6<br>7                       | Date TBD                              | ate from Duration<br>e to copy from<br>Start Date<br>03/09/2018 12:00 PM<br>03/12/2018 12:00 PM<br>03/14/2018 12:00 PM<br>03/19/2018 12:00 PM<br>03/21/2018 12:00 PM<br>03/23/2018 12:00 PM                                                                                             | End Date<br>03/09/2018 03:00 PM<br>03/12/2018 03:00 PM<br>03/14/2018 03:00 PM<br>03/14/2018 03:00 PM<br>03/19/2018 03:00 PM<br>03/21/2018 03:00 PM<br>03/21/2018 03:00 PM                                                                                             | ts                | Internal Name | Color | Ticket Ve | er   |
| Calcu<br>Choose<br>1<br>2<br>3<br>4<br>5<br>6<br>7<br>8                       | Date TBD                              | ate from Duration<br>e to copy from<br>Start Date<br>03/09/2018 12:00 PM<br>03/12/2018 12:00 PM<br>03/14/2018 12:00 PM<br>03/16/2018 12:00 PM<br>03/21/2018 12:00 PM<br>03/23/2018 12:00 PM<br>03/26/2018 12:00 PM                                                                      | End Date<br>03/09/2018 03:00 PM<br>03/12/2018 03:00 PM<br>03/14/2018 03:00 PM<br>03/16/2018 03:00 PM<br>03/16/2018 03:00 PM<br>03/21/2018 03:00 PM<br>03/22/2018 03:00 PM<br>03/22/2018 03:00 PM                                                                      | External Name     | Internal Name | Color | Ticket Ve | er   |
| Calcu<br>Choos<br>1<br>2<br>3<br>4<br>5<br>6<br>7<br>8<br>9                   | Date TBD                              | ate from Duration<br>e to copy from<br>Start Date<br>03/09/2018 12:00 PM<br>03/12/2018 12:00 PM<br>03/14/2018 12:00 PM<br>03/14/2018 12:00 PM<br>03/19/2018 12:00 PM<br>03/23/2018 12:00 PM<br>03/28/2018 12:00 PM<br>03/28/2018 12:00 PM                                               | End Date<br>03/09/2018 03:00 PM<br>03/12/2018 03:00 PM<br>03/12/2018 03:00 PM<br>03/14/2018 03:00 PM<br>03/19/2018 03:00 PM<br>03/21/2018 03:00 PM<br>03/22/2018 03:00 PM<br>03/22/2018 03:00 PM<br>03/22/2018 03:00 PM                                               | ts                | Internal Name | Color | Ticket Ve | er   |
| Calcu<br>Choose<br>1<br>1<br>2<br>3<br>4<br>5<br>6<br>7<br>8<br>9<br>10       | Date TBD                              | ate from Duration<br>e to copy from<br>Start Date<br>03/09/2018 12:00 PM<br>03/12/2018 12:00 PM<br>03/14/2018 12:00 PM<br>03/16/2018 12:00 PM<br>03/21/2018 12:00 PM<br>03/26/2018 12:00 PM<br>03/26/2018 12:00 PM<br>03/20/2018 12:00 PM                                               | End Date<br>03/09/2018 03:00 PM<br>03/12/2018 03:00 PM<br>03/12/2018 03:00 PM<br>03/14/2018 03:00 PM<br>03/14/2018 03:00 PM<br>03/21/2018 03:00 PM<br>03/22/2018 03:00 PM<br>03/22/2018 03:00 PM<br>03/22/2018 03:00 PM<br>03/22/2018 03:00 PM                        | External Name     | Internal Name | Color | Ticket Ve | er   |
| Calcu<br>Choose<br>1<br>1<br>2<br>3<br>4<br>5<br>6<br>7<br>8<br>9<br>10<br>11 | Date TBD                              | ate from Duration<br>e to copy from<br>Start Date<br>03/09/2018 12:00 PM<br>03/12/2018 12:00 PM<br>03/14/2018 12:00 PM<br>03/16/2018 12:00 PM<br>03/21/2018 12:00 PM<br>03/23/2018 12:00 PM<br>03/26/2018 12:00 PM<br>03/20/2018 12:00 PM<br>03/20/2018 12:00 PM<br>04/02/2018 12:00 PM | End Date<br>03/09/2018 03:00 PM<br>03/12/2018 03:00 PM<br>03/14/2018 03:00 PM<br>03/14/2018 03:00 PM<br>03/14/2018 03:00 PM<br>03/21/2018 03:00 PM<br>03/22/2018 03:00 PM<br>03/28/2018 03:00 PM<br>03/28/2018 03:00 PM<br>03/28/2018 03:00 PM<br>03/20/2018 03:00 PM | tts External Name | Internal Name | Color | Ticket Ve | er   |

20. Click Apply to save and OK to close the window.

NOTE: These events will need to be placed on sale once you have copied them. To Learn how to place multiple events or shows on sale, <u>Click HERE</u>.